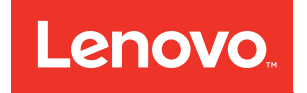

# Lenovo ToolsCenter Suite CLI User's Guide for ThinkServer

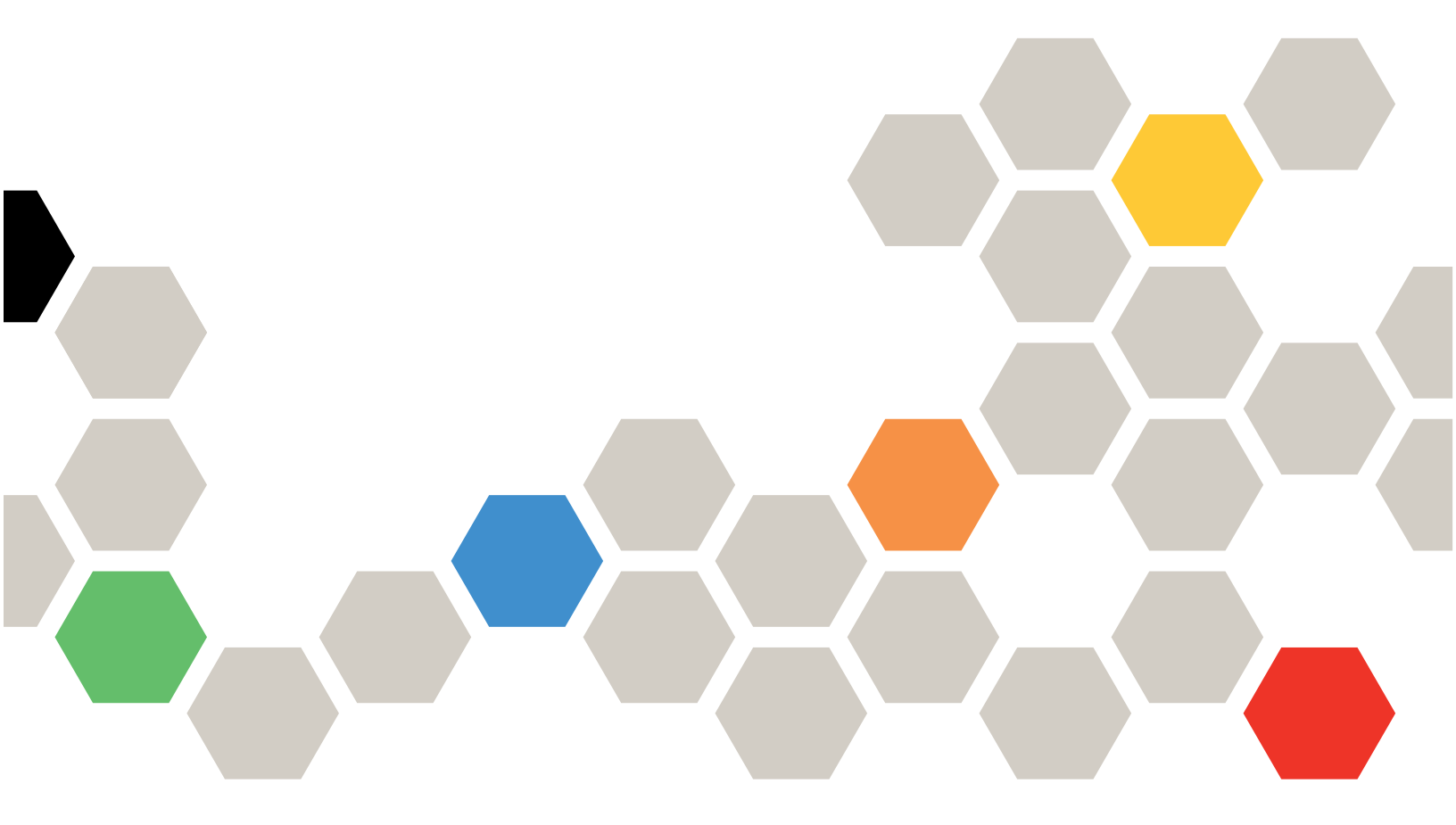

Version 1.4.0

#### Note

Before using this information and the product it supports, read the information in Appendix B "Notices" on page 19.

Fifth Edition (May 2017) © Copyright Lenovo 2015, 2017. LIMITED AND RESTRICTED RIGHTS NOTICE: If data or software is delivered pursuant to a General Services Administration "GSA" contract, use, reproduction, or disclosure is subject to restrictions set forth in Contract No. GS-35F-05925.

## Contents

| Tables                               | •   | • •   | •   | •         | •       | • | .iii |
|--------------------------------------|-----|-------|-----|-----------|---------|---|------|
| About this publication               |     |       |     |           |         |   | . v  |
| Who should read this guide           |     |       |     |           |         |   | . v  |
| Conventions and terminology          |     |       |     |           |         |   | . v  |
| Publications and related information |     |       |     |           |         |   | viii |
| Web resources                        |     |       | •   |           |         |   | viii |
| Chapter 1. Technical overv           | /ie | w     | •   | •         | •       |   | . 1  |
| Chapter 2. Hardware and s            | 50  | ftv   | va  | re        |         |   |      |
| requirements                         | -   |       |     |           |         |   | . 3  |
| Hardware requirements                |     |       |     |           |         |   | . 3  |
| Disk space requirements              |     |       |     |           |         |   | . 3  |
| Memory requirements                  |     |       |     |           |         |   | . 3  |
| Supported hardware                   |     |       |     |           |         |   | . 3  |
| Server options                       |     |       |     |           |         |   | . 4  |
| Software requirements                |     |       |     |           |         |   | . 4  |
| Required device drivers              |     |       |     |           |         |   | . 4  |
| Supported browsers                   |     |       |     |           |         |   | . 5  |
| Supported operating systems          |     |       |     |           |         |   | . 6  |
| Chapter 3 Downloading a              | nc  |       | cir | na        |         |   |      |
| ToolsCenter Suite CLI                |     | ľ     | 311 | '9        |         |   | 7    |
| Downloading and using ToolsCenter    | Si  | , ite | CI  | •<br>I fo | •<br>or | • | • •  |
| Windows                              |     |       |     |           |         |   | . 7  |

| Lipux                                  | 7                                                    |
|----------------------------------------|------------------------------------------------------|
|                                        | /                                                    |
| ToolsCenter Suite CLI applications and |                                                      |
| commands                               | 8                                                    |
| Application and command syntax         | 8                                                    |
| Chapter 4. Inventory                   | 9                                                    |
| aetdevices command                     | . 10                                                 |
| getinfor command                       | 11                                                   |
|                                        |                                                      |
|                                        | . 12                                                 |
| upload command                         | . 13                                                 |
| Chapter 5 Troubleshooting and          |                                                      |
| oupport                                | 15                                                   |
| support                                | . 15                                                 |
|                                        |                                                      |
| Known limitations                      | . 15                                                 |
| Known limitations                      | . 15<br>. 15                                         |
| Known limitations                      | . 15<br>. 15                                         |
| Known limitations                      | . 15<br>. 15                                         |
| Known limitations                      | . 15<br>. 15<br><b>. 17</b>                          |
| Known limitations                      | . 15<br>. 15<br>. 17<br>. 17                         |
| Known limitations                      | . 15<br>. 15<br>. 17<br>. 17<br>. 19                 |
| Known limitations                      | . 15<br>. 15<br>. 17<br>. 17<br>. 19<br>. 20         |
| Known limitations                      | . 15<br>. 15<br>. 17<br>. 17<br>. 19<br>. 20<br>. 20 |

## Tables

| 1. | Commonly used terms                |  |  | . V |  |
|----|------------------------------------|--|--|-----|--|
| 2. | ToolsCenter Suite CLI applications |  |  | . 1 |  |
| 3. | Supported systems                  |  |  | . 3 |  |
| 4. | Inventory application commands.    |  |  | . 9 |  |
| 5. | getdevices command parameters      |  |  | 10  |  |

| 6. | getinfor command parameters          |  |  | 11 |
|----|--------------------------------------|--|--|----|
| 7. | formatlog command parameters         |  |  | 12 |
| 8. | upload command parameters            |  |  | 13 |
| 9. | ToolsCenter Suite CLI return codes . |  |  | 15 |

## About this publication

Lenovo ToolsCenter Suite CLI is a command line interface program that facilitates server management functions, such as firmware configuration, system inventory, firmware and device driver updates, and other functions. This guide provides information about how to download and use ToolsCenter Suite CLI.

### Who should read this guide

This guide is for system administrators or other individuals responsible for system administration who are familiar with firmware and device driver maintenance.

### **Conventions and terminology**

Paragraphs that start with a Note, Important, or Attention in bold have specific meanings to highlight key information:

Note: These notices provide important tips, guidance, or advice.

**Important:** These notices provide information or advice that might help you avoid inconvenient or difficult situations.

**Attention:** These notices indicate possible damage to programs, devices, or data. An attention notice appears before the instruction or situation in which damage can occur.

The following table provides a description of commonly used terms in the *Lenovo ToolsCenter Suite CLI* Users Guide.

| Term                               | Definition                                                                                                    |
|------------------------------------|----------------------------------------------------------------------------------------------------|
| BIOS                               | Basic Input Output System<br>The code that controls basic hardware operations, such<br>as interactions with diskette drives, hard disk drives, and<br>the keyboard.                |
| CDM                                | Common Diagnostic Model<br>Standard diagnostics subprofile of the CIM specification.                                                                                               |
| CIM                                | Common Information Model<br>Standard developed by the Distributed Management Task<br>Force for enterprise level modeling of computer systems.                                      |
| CIM Object Manager (or CIM broker) | High level service in the operating system that manages<br>the creation and life cycle of managed object data. The<br>format of managed data conforms to the CIM<br>specification. |
| CIM Provider                       | Platform specific management software that interfaces between a CIM object manager and any lower level platform interfaces.                                                        |
| CLI                                | Command Line Interface<br>A type of computer interface in which the input command<br>is a string of text characters.                                                               |

Table 1. Commonly used terms

Table 1. Commonly used terms (continued)

| Term    | Definition                                                                                                    |
|---------|----------------------------------------------------------------------------------------------------|
| CMPI    | Common Management Programming Interface<br>Programming API designed to bridge the differences<br>between multiple CIMOM implementations and CIM<br>provider APIs.                                                                                                    |
| CMR     | Conversion Management Routine                                                                                                    |
| CNA     | Converged Network Adapter<br>An I/O device that combines the functionality of a host<br>bus adapter (HBA) with that of a network interface<br>controller (NIC).                                                                                                    |
| DIMM    | Dual Inline Memory Module<br>A double SIMM (single inline memory module). Contains<br>one or more random access memory (RAM) chips.                                                                                                    |
| DSA     | Dynamic System Analysis<br>Strategic problem determination tool for data collection,<br>fault detection and remediation.                                                                                                    |
| Firefox | Open source browser from Mozilla.                                                                                                    |
| Fix-ID  | Unique identifier for updates.                                                                                                    |
| FoD     | Features on Demand<br>A Windows Server 2012 feature that allows the install files<br>for features to be removed from the operating system.<br>This reduces the size of the operating system.                                                                                                    |
| FTP     | File Transfer Protocol<br>A standard network protocol that is used for transferring<br>files from one host to another over a TCP-based network.                                                                                                    |
| GUI     | Graphical User Interface<br>A type of computer interface that presents a visual<br>metaphor of a real-world scene, often of a desktop, by<br>combining high-resolution graphics, pointing devices,<br>menu bars and other menus, overlapping windows, icons<br>and the object-action relationship.                                             |
| НВА     | Host Bus Adapter<br>An integrated circuit adapter or circuit board that provides<br>I/O processing and physical connectivity between a host<br>system and storage devices or a network.                                                                                                    |
| НТТР    | Hypertext Transfer Protocol<br>The set of rules utilized on the World Wide Web to<br>transfer various types of files. Types of files can include<br>graphics, audio, video, text, and multimedia.                                                                                                    |
| IMM     | Integrated Management Module<br>Firmware that consolidates the service processor<br>functionality, Super I/O, video controller, and remote<br>presence capabilities in a single chip on the server system<br>board. The IMM replaces the baseboard management<br>controller (BMC) and Remote Supervisor Adapter II in IBM<br>System x servers. |
| IOM     | ISDN-oriented Modular Interface<br>A system architecture and its bus used for<br>communication between VLSI ICs for the lower layers of<br>ISDN.                                                                                                    |

| Table 1. | Commonly used terms (continued) |
|----------|---------------------------------|
|----------|---------------------------------|

| Term      | Definition                                                                                                    |
|-----------|----------------------------------------------------------------------------------------------------|
| IPMI      | Intelligent Platform Management Interface<br>Industry standard interface for communications between<br>management applications and baseboard management<br>controllers.                                                                                                    |
| IPMI SEL  | Intelligent Platform Management Interface System Event<br>Log<br>Used to view System Event Log (SEL) entries.                                                                                                    |
| iSCSI     | Internet Small Computer System Interface<br>An internet protocol based storage networking standard<br>for linking data storage devices and transferring data.                                                                                                    |
| KCS       | Keyboard Controller Style Keyboard<br>An interface that is used between a Baseboard<br>Management Controller and payload processor in<br>Intelligent Platform Management Interface architecture.                                                                                                    |
| KMS       | Key Management System<br>A method for activating physical computers or virtual<br>machines on a local network.                                                                                                    |
| LED       | Light Emitting Diode<br>A two-lead semiconductor device that produces visible<br>light when electric current passes through it.                                                                                                    |
| LightPath | The light emitting diode (LED) indicators on each resource<br>in your system provide status about informational and<br>error events, location, and resource faults as well as other<br>immediately required information.                                                                                                    |
| MAC       | Media Access Control<br>sublayer of the data link layer (DLL) in the seven-layer<br>Open Systems Interconnection (OSI) network reference<br>model. It enables multiple terminals or network nodes to<br>communicate within a multiple access network that<br>incorporates a shared medium.                                   |
| OOB       | Out-of-Band<br>Pertaining to user-specific data that has meaning only for<br>connection-oriented (stream) sockets. The server<br>generally receives stream data in the same order that it<br>was sent. OOB data is received independent of its<br>position in the stream (independent of the order in which<br>it was sent). |
| PCIE      | Peripheral Component Interconnect Express<br>A high-speed serial expansion bus standard for<br>connecting a computer to peripheral devices.                                                                                                    |
| PXE       | Preboot Execution Environment<br>An industry standard target/server interface that allows<br>networked computers that are not yet loaded with an<br>operating system to be configured and booted remotely.<br>PXE is based on Dynamic Host Configuration Protocol<br>(DHCP).                                                 |
| RAS       | Reliability, Availability, Serviceability<br>IBM standard requirements for system design and<br>operation.                                                                                                    |

Table 1. Commonly used terms (continued)

| Term | Definition                                                                                                    |
|------|----------------------------------------------------------------------------------------------------|
| SFTP | Simple File Transfer Protocol<br>A file transfer protocol with a level of complexity between<br>TFTP and FTP.                                                                                                    |
| SOL  | Serial Over LAN<br>Protocol for enabling serial communication over TCP/IP<br>using standard IPMI commands.                                                                                                    |
| TCS  | ToolsCenter Suite                                                                                                    |
| uEFI | unified Extensible Firmware Interface<br>Replaces BIOS as the interface between the operating<br>system and platform firmware.                                                                                                    |
| UTF8 | 8-bit Unicode Transformation Format<br>A variable-length character encoding that can encode all<br>possible characters in Unicode, using 8-bit code units.                                                                                              |
| VPD  | Vital Product Data<br>Configuration and informational data that is associated<br>with a particular set of hardware or software and allows<br>for administration from the system or network level, such<br>as, but not limited to serial number and FRU. |
| WoL  | Wake on LAN<br>A technology that allows a computer to be powered on or<br>awakened from sleep mode using a network message.                                                                                                    |

### **Publications and related information**

To view a PDF file, you need Adobe Acrobat Reader, which can be downloaded for free from the <u>http://www.adobe.com/products/acrobat/readstep.html</u> website at www.adobe.com/products/acrobat/readstep. html.

#### Publications

The latest version of the *Lenovo ToolsCenter Suite CLI Users Guide for ThinServer* can be downloaded from <u>ToolsCenter Suite CLI website</u>.

This publication provides information about how to download and use Lenovo ToolsCenter Suite CLI to collect system information, configure firmware settings, and update firmware.

#### Web resources

The following websites and information center topics are resources for using ToolsCenter Suite CLI.

#### Websites

- <u>ToolsCenter Suite CLI website</u> <u>http://support.lenovo.com/us/en/documents/Invo-tcli</u> Use this website to download the Lenovo ToolsCenter Suite CLI tool and documentation.
- Lenovo ToolsCenter website

https://support.lenovo.com/us/en/documents/LNVO-CENTER

Use this website to download tools that support System x and BladeCenter products.

Lenovo ServerProven

http://www.lenovo.com/us/en/serverproven/

Use this website to obtain information about the hardware compatibility of BladeCenter, Flex, and System x systems with applications and middleware.

- Lenovo Service and Support
  - http://support.lenovo.com/us/en/

Use this website to obtain service and support information for Lenovo products.

#### Forums

Lenovo Forums website

#### https://forums.lenovo.com

Use this website to access the Lenovo Discuss forums, Knowledge Base, Blog, Support, and Product web pages.

## Chapter 1. Technical overview

Lenovo ToolsCenter Suite CLI for ThinkServer systems is a collection of server management tools that utilize a command line interface program to manage firmware, hardware, and operating systems using the applications listed in the table below. ToolsCenter Suite CLI is comprised of individual ToolsCenter application modules that are easily updated.

The following table lists the ToolsCenter Suite CLI applications.

Table 2. ToolsCenter Suite CLI applications

| Application | Description                     |
|-------------|---------------------------------|
| inventory   | Inventory and compares devices. |

To get started using Lenovo ToolsCenter Suite CLI, see Chapter 3 "Downloading and using ToolsCenter Suite CLI" on page 7.

## Chapter 2. Hardware and software requirements

Lenovo ToolsCenter Suite CLI has specific hardware and operating system requirements. Before you begin using ToolsCenter Suite CLI, review the topics in this section.

#### Hardware requirements

ToolsCenter Suite CLI supports ThinkServer systems. To successfully run ToolsCenter Suite CLI, the system on which you install ToolsCenter Suite CLI must meet certain hardware requirements.

### **Disk space requirements**

To install ToolsCenter Suite CLI, the system must have a minimum of 300 MB of disk space.

### **Memory requirements**

It is recommended that ToolsCenter Suite CLI run on a system with a minimum of 2 GB of physical memory.

### Supported hardware

Use this information to identify systems that are supported by ToolsCenter Suite CLI.

#### Supported Intel and AMD processor-based systems

ToolsCenter Suite CLI supports the following Intel and AMD processor-based systems:

| able 3. Supported systems |              |  |  |  |
|---------------------------|--------------|--|--|--|
| Server                    | Machine type |  |  |  |
| ThinkServer RD340         | All          |  |  |  |
| ThinkServer RD350         | All          |  |  |  |
| ThinkServer RD440         | All          |  |  |  |
| ThinkServer RD450         | All          |  |  |  |
| ThinkServer RD540         | All          |  |  |  |
| ThinkServer RD550         | All          |  |  |  |
| ThinkServer RD640         | All          |  |  |  |
| ThinkServer RD650         | All          |  |  |  |
| ThinkServer RQ750         | All          |  |  |  |
| ThinkServer RS140         | All          |  |  |  |
| ThinkServer RS160         | All          |  |  |  |
| ThinkServer SD350         | 5493         |  |  |  |
| ThinkServer TD340         | All          |  |  |  |
| ThinkServer TD350         | All          |  |  |  |
| ThinkServer TS140         | All          |  |  |  |

All

All

Т

ThinkServer TS150 ThinkServer TS440 Table 3. Supported systems (continued)

| Server            | Machine type |
|-------------------|--------------|
| ThinkServer TS450 | All          |
| ThinkServer TS460 | All          |

### **Server options**

ToolsCenter Suite CLI supports the following third-party vendors:

- Brocade
- Broadcom
- Emulex
- Fusion-IO
- Intel
- LSI
- Mellanox
- QLogic

### Software requirements

The information in this section describes the required software for ToolsCenter Suite CLI.

To run ToolsCenter Suite CLI, you must have administrator or root-equivalent operating system privileges.

### **Required device drivers**

It is strongly recommended to have the appropriate service processor device drivers installed and running before running ToolsCenter Suite CLI. This provides access to additional problem determination information, including the hardware event logs.

The following list provides information about collecting device drivers, firmware levels, and log data.

- To collect SCSI and USB device information (including diagnostics), the sg driver must be loaded. Run **Ismod** and verify that the sg driver is loaded before running ToolsCenter Suite CLI. If it is not loaded, run **modprobe sg**.
- To collect Broadcom Ethernet firmware levels, the Broadcom NetXtreme Gigabit Ethernet drivers must be installed. The tg3 driver that is provided by default in current Linux distributions does not export this information. These drivers are available for download from the ToolsCenter Suite CLI at http://www.lenovo.com/support.
- To collect LSI Logic 1020/1030 SCSI Controller and RAID information, the mptctl driver must be loaded. Run **Ismod** and verify that the mptctl driver is loaded before running Dynamic System Analysis. If it is not loaded, run **modprobe mptctl**.
- To collect Emulex HBA information from a Linux system, the emulex driver and utility (corekit) must be installed. Run **Ismod** and verify that lpfc and lpfcdfc are loaded before running ToolsCenter Suite CLI.
- To collect Service Processor logs, configuration, and environmental data, the appropriate Service Processor driver must be installed. These drivers are available for download from the <u>http://www.lenovo.com/support</u> at http://www.lenovo.com/support.
- (Linux only) To update firmware using ToolsCenter Suite CLI on 64-bit Linux operating systems, the 32-bit compatibility library, compat-libstdc++, must be installed. You can use the following command to determine if this library is installed: rpm -qa | grep compat-libstdc++-296.

- (Linux only) To collect ServeRAID information for ServeRAID controller 7t, 8i, 8k-l, 8k, 8s on systems running Red Hat 5, libstdc++.so.5 must be installed.
- To collect Emulex FC HBA data, the Emulex utility (HBAcmd) must be installed.
- To transfer data collections to the support site using sFTP (by default) or FTP, libcurl must be installed.
- To use the UpdateXpress comparison analysis feature, the system on which the analysis is performed must have an Internet connection. UpdateXpress versions 4.02 and later are supported.

#### **Supported browsers**

To view the information that is collected by ToolsCenter Suite CLI, you must use one of the following Web browsers.

- Internet Explorer 6.0 Service Pack 1 or later
- Mozilla 1.4.0 or later
- Firefox 1.04 or later

### Supported operating systems

Use the information in this section to identify operating systems that are supported by ToolsCenter Suite CLI.

**Note:** ToolsCenter Suite CLI supports only the English version of an operating system. If you are using a version of the operating system other than English, unreadable information will appear in the log.

#### Windows

ToolsCenter Suite CLI supports the following Windows operating systems.

#### **Microsoft Windows Server 2016 Editions**

• Microsoft Windows Server 2016 (x86-64) (no Nano support)

#### **Microsoft Windows Server 2012 Editions**

- Microsoft Windows Server 2012 (x86-64)
- Microsoft Windows Server 2012 R2 (x86-64)

#### **Microsoft Windows Server 2008 Editions**

- Microsoft Windows Server 2008 (x86-64)
- Microsoft Windows Server 2008 R2 (x86-64)

#### Linux

ToolsCenter Suite CLI supports the following Linux operating systems.

#### Red Hat

- Red Hat Enterprise Linux 7 Server (x64) Editions (up to U3)
- Red Hat Enterprise Linux 6 Server (x86 & x64) Editions (U5 to U8; U8 only supports x64)

#### SUSE

- SUSE Linux Enterprise Server 12 (x64) (SP2)
- SUSE Linux Enterprise Server 11 (x86 & x64) (SP3/SP4)

## Chapter 3. Downloading and using ToolsCenter Suite CLI

The topics in this section describe how to download and use Lenovo ToolsCenter Suite CLI. ToolsCenter Suite CLI is a command line interface program that does not require installation.

### Downloading and using ToolsCenter Suite CLI for Windows

This procedure describes how to download and extract ToolsCenter Suite CLI for Windows.

ToolsCenter Suite CLI is available for download from: ToolsCenter Suite CLI website.

- Step 1. Select a ToolsCenter Suite CLI package for your operating system:
  - Invgy\_utl\_tcli08o-1.3.0\_winsrvr\_x86-64.zip
- Step 2. Copy the ToolsCenter Suite CLI binary file to the target server or to a removable medium that has been inserted into the target machine.
- Step 3. After downloading the appropriate ToolsCenter Suite CLI zip file, manually extract the files.
- Step 4. Open a Command Prompt window with administrator privileges.
- Step 5. On the command line, enter cd to change to the directory where the ToolsCenter Suite CLI binary file is located: c:\onecli.
- Step 6. Enter OneCli.exe and press the enter key. You are now ready to begin using ToolsCenter Suite CLI.

#### Downloading and using ToolsCenter Suite CLI for Linux

This procedure describes how to download and extract ToolsCenter Suite CLI for Linux.

ToolsCenter Suite CLI is available for download from: ToolsCenter Suite CLI website.

- Step 1. Select a ToolsCenter Suite CLI package for your Linux operating system:
  - Invgy\_utl\_tcli08o-1.3.0\_rhel6\_i386.tgz
  - Invgy\_utl\_tcli08o-1.3.0\_rhel6\_x86-64.tgz
  - Invgy\_utl\_tcli08o-1.3.0\_rhel7\_x86-64.tgz
  - Invgy\_utl\_tcli08o-1.3.0\_sles11\_i386.tgz
  - Invgy\_utl\_tcli08o-1.3.0\_sles11\_x86-64.tg
  - Invgy\_utl\_tcli08o-1.3.0\_sles12\_x86-64.tgz
- Step 2. Copy the ToolsCenter Suite CLI binary file to the target server or to a removable medium that has been inserted into the target machine.
- Step 3. After downloading the appropriate ToolsCenter Suite CLI TGZ file, issue the **tar -xf binary\_name** command to complete the file extraction.
- Step 4. Open a Linux Terminal window.
- Step 5. On the command line, enter cd to change to the directory where the ToolsCenter Suite CLI binary file is located.
- Step 6. Enter./OneCli and press the enter key. You are now ready to begin using ToolsCenter Suite CLI.

**Note:** Do not extract the files in Windows and then copy the extracted files to Linux. There is link information between the \*.o files, and extraction in Windows will cause this information to be lost.

### **ToolsCenter Suite CLI applications and commands**

Applications represent each of the ToolsCenter Suite CLI functions. Applications map to the latest individual tool level, making tool updates quick and easy. ToolsCenter Suite CLI currently has the following applications:

• inventory

Commands are used in conjunction with applications. Each application supports a different set of commands. Commands map to the current individual tool function level.

### Application and command syntax

All of the ToolsCenter Suite CLI applications use the same basic application and command syntax, customizable by varying commands and parameters.

#### ToolsCenter Suite CLI application and command syntax

./Onecli <or> onecli.exe <application><command>[command option][connectoption]

**Note:** ./Onecli is for Linux, and onecli.exe is for Windows.

To execute a ToolsCenter Suite CLI application, on a command line, enter the command string and press Enter.

## Chapter 4. Inventory

The topics in this section describe how to use the Lenovo ToolsCenter Suite CLlinventory application and commands to acquire system information for ThinkServer systems.

This table lists the inventory application commands.

Table 4. Inventory application commands

| Command    | Description                                                                |
|------------|----------------------------------------------------------------------------|
| getdevices | Gets the supported device inventory list.                                  |
| getinfor   | Gets device inventory information.                                         |
| formatlog  | Translates the getinfor XML file content into other formats, such as HTML. |
| upload     | Uploads the getinfor XML file content to a specified server.               |

#### getdevices command

Use the **getdevices** command to display all of the system device list. The output generated from this command can be used with the **getinfor** command.

#### getdevices command syntax

OneCli.exe inventory getdevices [<options>]

Table 5. getdevices command parameters

| Parameter | Required/Optional | Notes                                                                                                    |
|-----------|-------------------|----------------------------------------------------------------------------------------------------|
| output    | Optional          | By default, the log file output is saved to:/Onecli-%PID<br>%-%date%-%time%/.<br>Note: Arguments for theoutput parameter are case<br>sensitive. |

#### getinfor command

Use the **getinfor** command to generate device inventory information after using the **getdevices** command to obtain the device list. By default, the device list is output to the XML file.

#### getinfor command syntax

Onecli.exe inventory getinfor [--device <device name|all>] [--output <folder>] [--upload [ftp://username:password@ftphost/path [--proxy userid:password@IP[:port]] [--htmlreport]

| Parameter  | Required/Optional | Notes                                                                                                    |  |
|------------|-------------------|----------------------------------------------------------------------------------------------------|--|
| device     | Optional          | all<br>The default value.<br>Displays all of the supported settings.<br>system_overview, processes<br>Gets the complete list of supported devices.                                                                            |  |
| output     | Optional          | <ul> <li>By default, the log file output is saved to:/Onecli-%<br/>PID%-%date%-%time%/.</li> <li>The Onecli-inventory.zip file is saved to this folder. If<br/>the files already exists, they will be overwritten.</li> </ul> |  |
| upload     | Optional          | <ul> <li>If the server address is specified, then the output files are uploaded the specified server.</li> <li>If not specified, there is no upload.</li> </ul>                                                               |  |
| proxy      | Optional          | Use proxy to connect to upload server.<br><b>Note:</b> Both IPv4 and IPv6 addresses are supported.<br>Enclose IPv6 addresses in brackets. For example,<br>[FE80::3BA7:94FF:FE07:CBD0].                                        |  |
| htmlreport | Optional          | Output contains HTML format.                                                                                                    |  |

Table 6. getinfor command parameters

#### formatlog command

Use the **formatlog** command to save the ZIP file that contains multiple XML files, which were created by the **getinfor** command. The **formatlog** command translates these files to another format, such as HTML or TXT.

#### formatlog command syntax

OneCli.exe inventory formatlog [--srcdata][--output][--hldec]

| Parameter | Required/Optional | Notes                                                                                                    |
|-----------|-------------------|----------------------------------------------------------------------------------------------------|
| srcdata   | Required          |                                                                                                    |
| output    | Optional          | By default, the output is saved to/Onecli-%PID%-%date<br>%-%time%/.<br>The Onecli-update-compare.html file is saved in this<br>folder. If the file already exists, it will be overwritten. |

#### upload command

Use the **upload** command to upload log files to a server. The XML log files are generated using the **getinfor** command. If the **upload** command is specified, the log file is automatically uploaded to the specified server.

#### upload command syntax

Onecli.exe inventory upload [--srcdata <file>] [--upload ftp://username:password@ftphost/path/] [--proxy userid:password@IP<[:p

| Parameter | Required/Optional | Notes                                                                                                    |
|-----------|-------------------|----------------------------------------------------------------------------------------------------|
| srcdata   | Required          | Used to identify the log file that will be formatted and uploaded to a server.                                                                                                    |
| upload    | Required          | <ul> <li>If serveraddress is specified, upload the output files to this server.</li> <li>If not specified, there is no upload.</li> </ul>                                              |
| proxy     | Optional          | Use proxy to connect to upload server.<br><b>Note:</b> Both IPv4 and IPv6 addresses are supported.<br>Enclose IPv6 addresses in brackets. For example,<br>[FE80::3BA7:94FF:FE07:CBD0]. |

Table 8. upload command parameters

## Chapter 5. Troubleshooting and support

Use this section to troubleshoot and resolve problems with Lenovo ToolsCenter Suite CLI.

### **Known limitations**

ToolsCenter Suite CLI has the following general limitation.

# ToolsCenter Suite CLI System Overview page shows wrong OS suite type on Windows server 2012 series OS (Retain tip 95945)

The ToolsCenter Suite CLI System Overview page shows the wrong OS suite type for the Windows server 2012 series operating system: the suite type will be always shown as "Standard Edition" on the inventory page. For the Windows 8 and Windows Server 2012 operating systems, since the suite type is not supported by winAPI, refer to the MSDN at https://msdn.microsoft.com/en-us/library/ms724833% 28d=printer,v=vs.85%29.aspx for information.

#### ToolsCenter Suite CLI can't display "Other Devices" on RHEL6 and RHEL7 (Retain tip 91732) The ToolsCenter Suite CLI is unable to parse the configuration file "/etc/sysconfig/hwconf" to collect "OtherDevice" information for RHEL6 and RHEL7 due to lack of Kudzu support.

# ToolsCenter Suite CLI shows the volumes' layout and status unknown on windows 2012 series OS (Retain tip 95943)

The ToolsCenter Suite CLI shows the volume layout and status as unknown for Windows 2012 series operating systems when the partition type is static. Since the ToolsCenter Suite CLI will attempt to read the LDM (logical disk management) data from the Windows operating system for these properties, and LDM was deprecated in favor of Storage Spaces for Windows 8 and Windows 2012, the ToolsCenter Suite CLI shows an unknown status for these two properties of a static disk.

#### **ToolsCenter Suite CLI might show garbled or unreadable characters in some inventory results** The ToolsCenter Suite CLI acquires raw data from the system, some of which is random or unreadable by humans, and does not filter it prior to display. The unreadable characters are isolated occurrences that appear in line with readable text.

### **Return codes**

ToolsCenter Suite CLI issues a return code to indicate either successful execution of a command or to indicate an error occurred while the program was running. A return code of zero indicates the operation was successful, and a nonzero return code indicates an error.

To determine whether any errors occurred and when based on the associated timestamp, refer to one of the following log files:

- For Windows, review the C:\Lenovo\_Support\onecli.log file.
- For Linux, review the /var/log/Lenovo\_Support/onecli.log file.

The ToolsCenter Suite CLI return codes table provides a complete list of all return codes.

| Return code | Decimal base | Description          |  |
|-------------|--------------|----------------------|--|
| 0x00        | 0            | Success              |  |
| 0x01        | 1            | Invalid command line |  |
| 0x02        | 2            | Generic Failure      |  |

Table 9. ToolsCenter Suite CLI return codes

| Return code | Decimal base | Description                          |  |
|-------------|--------------|--------------------------------------|--|
| 0x03        | 3            | XML File missing                     |  |
| 0x04        | 4            | Reboot Failure                       |  |
| 0x05        | 5            | Connect Failure                      |  |
| 0x06        | 6            | Platform Error                       |  |
| 0x07        | 7            | XML Format Error                     |  |
| 0x08        | 8            | Open DLL Failure                     |  |
| 0x09        | 9            | Get NULL Pointer                     |  |
| 0x0A        | 10           | No Interface Found                   |  |
| 0x0B        | 11           | Return Invalid Result                |  |
| 0x0C-0x1F   | 12-31        | Reserved Generic Common Failure      |  |
| 0x20-0x3F   | 32-63        | Inventory Diagnose application error |  |
| 0x40-0x5F   | 64-95        | Update application error             |  |
| 0x60-0x7F   | 96-127       | Configuration application error      |  |
| 0x80-0x9F   | 128-159      | FoD application error                |  |
| 0xA0-0xDF   | 160-223      | Misc applications error              |  |
| 0xE0-0xFF   | 224-255      | Reserved                             |  |

Table 9. ToolsCenter Suite CLI return codes (continued)

## Appendix A. Accessibility features for ToolsCenter Suite CLI

Accessibility features help users who have a disability, such as restricted mobility or limited vision, to use information technology products successfully.

#### Lenovo and accessibility

See the <u>Lenovo Accessibility</u> website at http://www.lenovo.com/lenovo/us/en/accessibility.html for more information about the commitment that Lenovo has to accessibility.

#### Accessibility

The following list includes the major accessibility features in Lenovo ToolsCenter Suite CLI:

- Can be operated using only the keyboard
- Communicates all information independent of color
- Supports the attachment of alternate output devices
- Provides online documentation in an accessible format

#### **Keyboard navigation**

This product uses standard Microsoft Windows navigation keys.

The command line interface (CLI) is controlled by the keyboard.

You can use the following keyboard shortcuts from the graphical user interface:

| Shortcut (Linux) | Shortcut ( Windows) | Action                                                              |
|------------------|---------------------|---------------------------------------------------------------------|
| Alt+C            | Alt+C               | Close the graphical user interface.                                 |
| Alt+N            | Alt+N               | Go to the next page.                                                |
| Alt+P            | Alt+P               | Go to the previous page.                                            |
| Tab              | Tab                 | Go to the next control.                                             |
| Shift+Tab        | Shift+Tab           | Move to the previous control.                                       |
| Left arrow       | Left arrow          | Move back one character.                                            |
| Right arrow      | Right arrow         | Move forward one character.                                         |
| Backspace        | Backspace           | Delete the character to the left of the cursor.                     |
| Delete           | Delete              | Delete the character under the cursor.                              |
| Up arrow         | Up arrow            | Move focus and selection upwards through the radio buttons.         |
| Down arrow       | Down arrow          | Move focus and selection<br>downwards through the radio<br>buttons. |
| Space            | Space               | Select or clear an option.                                          |

## Appendix B. Notices

Lenovo may not offer the products, services, or features discussed in this document in all countries. Consult your local Lenovo representative for information on the products and services currently available in your area.

Any reference to a Lenovo product, program, or service is not intended to state or imply that only that Lenovo product, program, or service may be used. Any functionally equivalent product, program, or service that does not infringe any Lenovo intellectual property right may be used instead. However, it is the user's responsibility to evaluate and verify the operation of any other product, program, or service.

Lenovo may have patents or pending patent applications covering subject matter described in this document. The furnishing of this document does not give you any license to these patents. You can send license inquiries, in writing, to:

Lenovo (United States), Inc. 1009 Think Place - Building One Morrisville, NC 27560 U.S.A. Attention: Lenovo Director of Licensing

LENOVO PROVIDES THIS PUBLICATION "AS IS" WITHOUT WARRANTY OF ANY KIND, EITHER EXPRESS OR IMPLIED, INCLUDING, BUT NOT LIMITED TO, THE IMPLIED WARRANTIES OF NON-INFRINGEMENT, MERCHANTABILITY OR FITNESS FOR A PARTICULAR PURPOSE. Some jurisdictions do not allow disclaimer of express or implied warranties in certain transactions, therefore, this statement may not apply to you.

This information could include technical inaccuracies or typographical errors. Changes are periodically made to the information herein; these changes will be incorporated in new editions of the publication. Lenovo may make improvements and/or changes in the product(s) and/or the program(s) described in this publication at any time without notice.

The products described in this document are not intended for use in implantation or other life support applications where malfunction may result in injury or death to persons. The information contained in this document does not affect or change Lenovo product specifications or warranties. Nothing in this document shall operate as an express or implied license or indemnity under the intellectual property rights of Lenovo or third parties. All information contained in this document was obtained in specific environments and is presented as an illustration. The result obtained in other operating environments may vary.

Lenovo may use or distribute any of the information you supply in any way it believes appropriate without incurring any obligation to you.

Any references in this publication to non-Lenovo Web sites are provided for convenience only and do not in any manner serve as an endorsement of those Web sites. The materials at those Web sites are not part of the materials for this Lenovo product, and use of those Web sites is at your own risk.

Any performance data contained herein was determined in a controlled environment. Therefore, the result obtained in other operating environments may vary significantly. Some measurements may have been made on development-level systems and there is no guarantee that these measurements will be the same on generally available systems. Furthermore, some measurements may have been estimated through extrapolation. Actual results may vary. Users of this document should verify the applicable data for their specific environment.

#### Trademarks

Lenovo, the Lenovo logo, Flex System, System x, and NeXtScale System are trademarks of Lenovo in the United States, other countries, or both.

Intel and Intel Xeon are trademarks of Intel Corporation in the United States, other countries, or both.

Internet Explorer, Microsoft, and Windows are trademarks of the Microsoft group of companies.

Linux is a registered trademark of Linus Torvalds.

Other company, product, or service names may be trademarks or service marks of others.

#### Important notes

Processor speed indicates the internal clock speed of the microprocessor; other factors also affect application performance.

When referring to processor storage, real and virtual storage, or channel volume, KB stands for 1 024 bytes, MB stands for 1 048 576 bytes, and GB stands for 1 073 741 824 bytes.

When referring to hard disk drive capacity or communications volume, MB stands for 1 000 000 bytes, and GB stands for 1 000 000 000 bytes. Total user-accessible capacity can vary depending on operating environments.

Lenovo makes no representations or warranties with respect to non-Lenovo products. Support (if any) for the non-Lenovo products is provided by the third party, not Lenovo.

Some software might differ from its retail version (if available) and might not include user manuals or all program functionality.

## Index

#### Α

```
accessibility
features 17
keyboard 17
shortcut keys 17
```

### С

contacting support 15

## D

disability 17 downloading ToolsCenter Suite CLI 7

## F

features, accessibility 17 formatlog command 12

## G

getdevices command 10 getinfor command 11

### Η

hardware and software requirements 3

### I

important notices 20 inventory 9 inventory, formatlog 12 inventory, getdevices 10 inventory, getinfor 11 inventory, upload 13

### Κ

keyboard 17 known limitations 15

### L

Linux 6

#### Ν

notes, important 20 notices 19

### 0

operating systems, supported 6 overview, technical 1

### Ρ

problem solving 15

### R

requirements software 4 return codes 15

## S

server options 4 shortcut keys 17 software requirements 4 solving problems 15 support, contacting 15 supported hardware 3 supported operating systems 6 supported operating systems, Linux 6 supported operating systems, Windows 6

### Т

```
ToolsCenter Suite CLI,
downloading 7
ToolsCenter Suite CLI, using 7
trademarks 20
troubleshooting 15
```

### U

upload command 13 using ToolsCenter Suite CLI 7 using ToolsCenter Suite CLI for Linux 7 using ToolsCenter Suite CLI for Windows 7

### W

web resources viii Windows 6

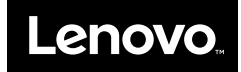